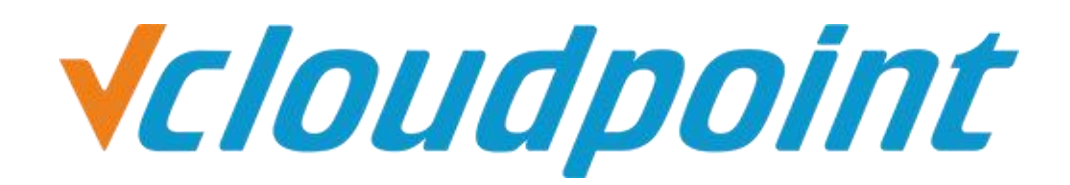

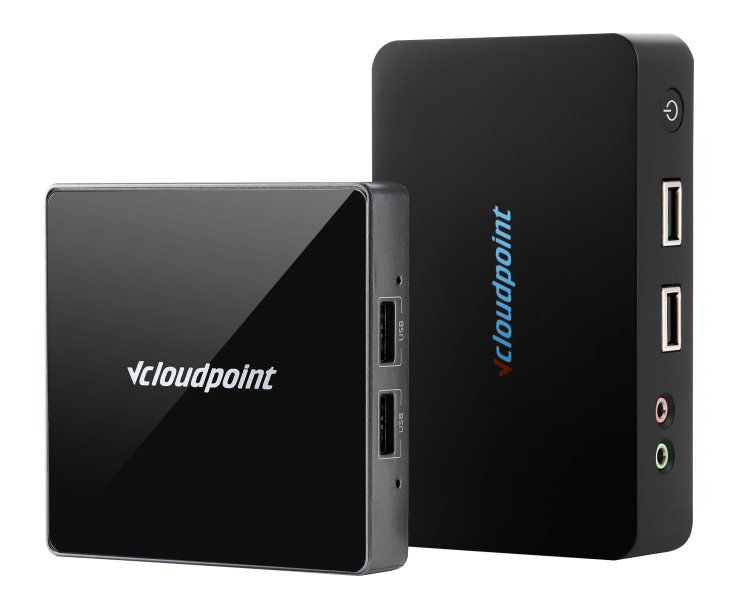

# Limit Disk Usage On Users (Disk Quotas)

## Limit User's Disk Usage By Setting Disk Quotas

### **Description:**

Disk quotas are applied to specific users and limit the amount of disk space that user can use on a particular volume.

### **Environment of This Guide:**

System:

Windows 10 x64 professional Edition

Disk partitions:

C disk - system & software partition

D disk- public partition

E disk – private partition

The following guide applies to the above mentioned environment, configuration steps may vary depending on your actual application environment.

## **Disk Configuration Steps:**

- 1) Enter Local Group Policy Editor, enable disk quotas..
- 2) Set **Quotas for users** at the **Properties** of the disk partition.
- 3) Restart the host.

**Note:** This guide demonstrates a possible approach to extend the functionality of vCloudPoint's shared computing solution only. Group Policy and Disk Quotas are Windows system component. For further application of Windows Group Policy and Disk Quotas, please refer to Microsoft's related documents.

## **Detailed Configuration Steps:**

1) Log in the host with an **Admin account**, run **gpedit.msc** to open **Group Policy Editor**.

|       | Type the name of a program, folder, document, or Inter<br>resource, and Windows will open it for you. |
|-------|----------------------------------------------------------------------------------------------------|
| )pen: | gpedit.msc                                                                                            |
|       |                                                                                                    |

 Computer Configuration->Administrative Template->System->Disk Quotas-> double click Enable disk quotas to open Disk Quota

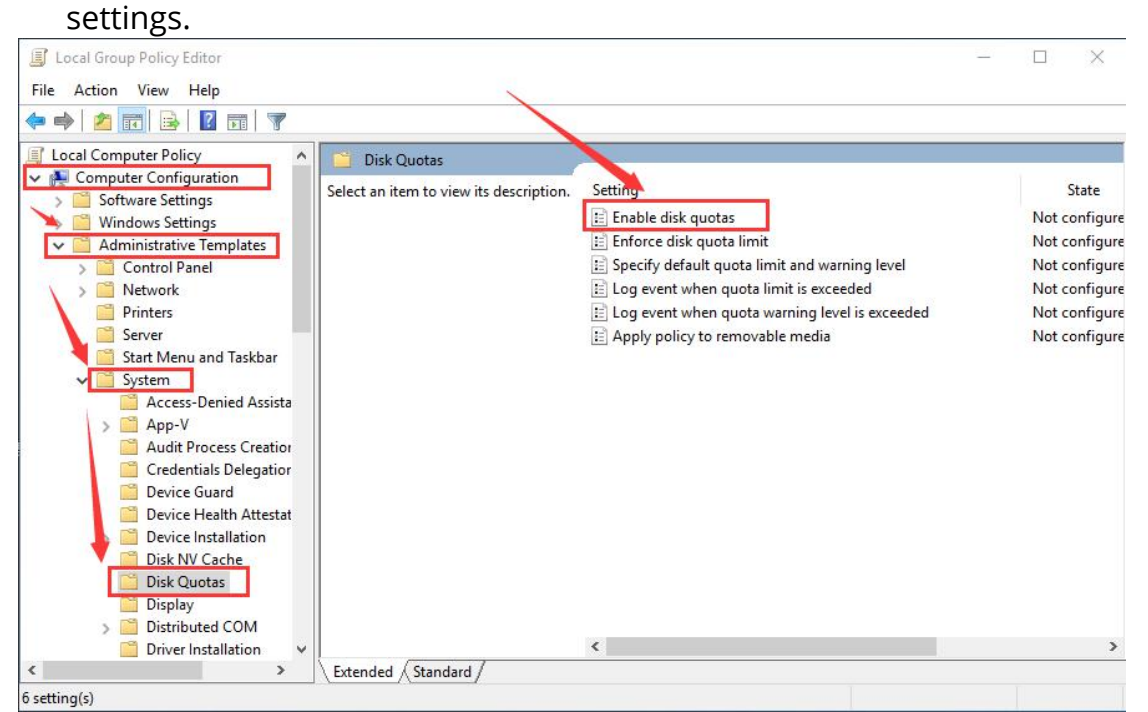

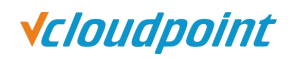

| Enable disk quotas      | — 🗆 X                                                                                                    |
|-------------------------|----------------------------------------------------------------------------------------------------|
| Enable disk quotas      | Previous Setting Next Setting                                                                                                    |
| Not Configured Comment: | ^                                                                                                    |
| ) Disabled              |                                                                                                    |
| Supported on:           | At least Windows 2000                                                                                                    |
| otions:                 | Help:                                                                                                    |
|                         | This policy setting turns on and turns off disk quota<br>management on all NTFS volumes of the computer, and<br>prevents users from changing the setting.<br>If you enable this policy setting, disk quota management is<br>turned on, and users cannot turn it off.<br>If you disable the policy setting, disk quota management is<br>turned off, and users cannot turn it on.<br>If this policy setting is not configured, disk quota management is<br>turned off by default, but administrators can turn it on. |

#### 3) Select the **Enable** option, click **OK** to save the setting.

4) Open **My Computer**, select the disk partion you want to limit usage. In this guide we take **Private Disk (E:)** as an example. Right click and select **Properties**.

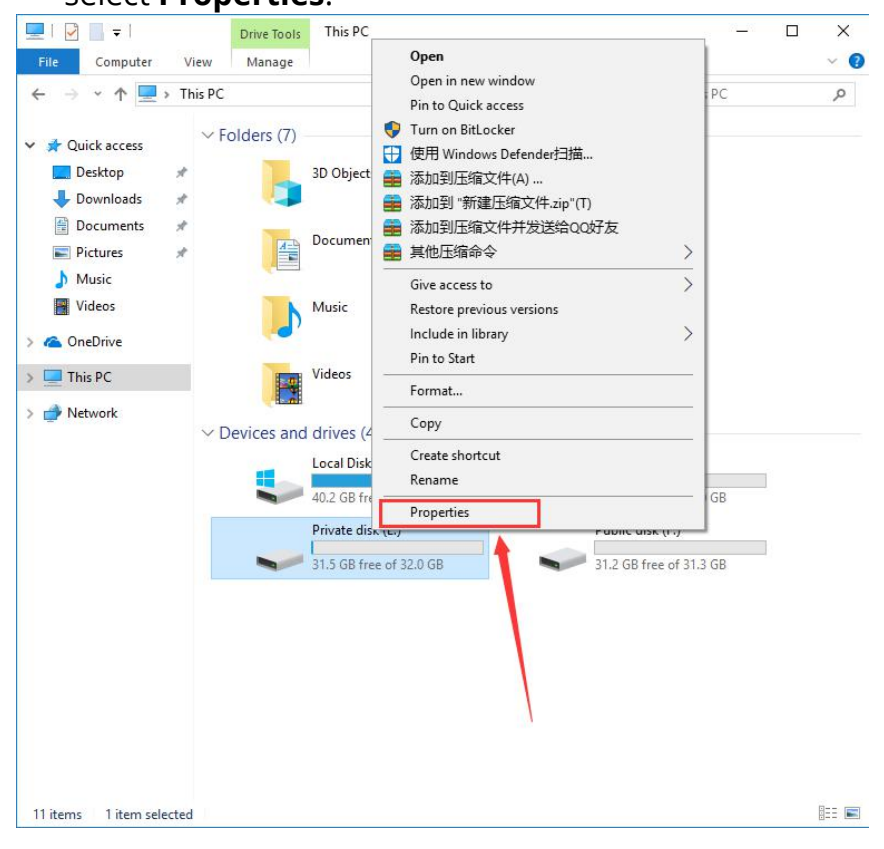

5) Select the **Quota** option, tick **Enable quota management** and **Deny disk space user to users exceeding quota limit**, select and enter the same number for **Limit the disk space** and **warning level**.

|                                                                                                    | sabled                                    |                                 |                  |
|----------------------------------------------------------------------------------------------------|-------------------------------------------|---------------------------------|------------------|
|                                                                                                    | 1                                         |                                 |                  |
|                                                                                                    |                                           | the state of the state          |                  |
| E cony diak apace to daela e                                                                                    | Accounty q                                | dota infi                       |                  |
| Select the default quota limit for                                                                              | r new users                               | s on this                       | volume           |
| Science are deradic quota inflicto                                                                              | I HEW USER                                | orruna                          | volume.          |
| O Do not limit disk usage                                                                                       |                                           |                                 |                  |
|                                                                                                    |                                           |                                 |                  |
| Limit disk space to                                                                                             | 5                                         | GB                              | ~                |
|                                                                                                    | -                                         | C.D.                            |                  |
| Set warning level to                                                                                            | 3                                         | GB                              | ~                |
| the second second second second second second second second second second second second second second second se |                                           |                                 |                  |
|                                                                                                    | 94555550                                  | 125                             |                  |
| Select the quota logging option                                                                                 | ns for this v                             | olume:                          |                  |
| Select the quota logging option                                                                                 | ns for this v                             | olume:                          | 1                |
| Select the quota logging option                                                                                 | ns for this v<br>xceeds the               | olume:<br>ir quota              | limit            |
| Select the quota logging option                                                                                 | ns for this v<br>xceeds the<br>xceeds the | olume:<br>ir quota<br>ir wamin  | limit<br>g level |
| Select the quota logging option Log event when a user e Log event when a user e                                 | ns for this v<br>xceeds the<br>xceeds the | olume:<br>ir quota<br>ir wamin  | limit<br>g level |
| Select the quota logging option                                                                                 | ns for this v<br>xceeds the<br>xceeds the | olume:<br>ir quota<br>ir wamin  | limit<br>g level |
| Select the quota logging option                                                                                 | ns for this w<br>xceeds the<br>xceeds the | olume:<br>ir quota<br>ir warnin | limit<br>g level |

#### Note:

- This operation only applies to the newly created user, you shall further do some configurations for the created users.
- The option of **Deny disk space to users exceeding quota limit** shall be selected, otherwise, only a reminder will be shown but no restriction will be taken when a user exceeds the available space.

6) If you have not created users, you can skip the following steps. If you have created users, you shall still configure **Quota Entries**. Click on the Quota Entries... option of the quota page of the previous step.

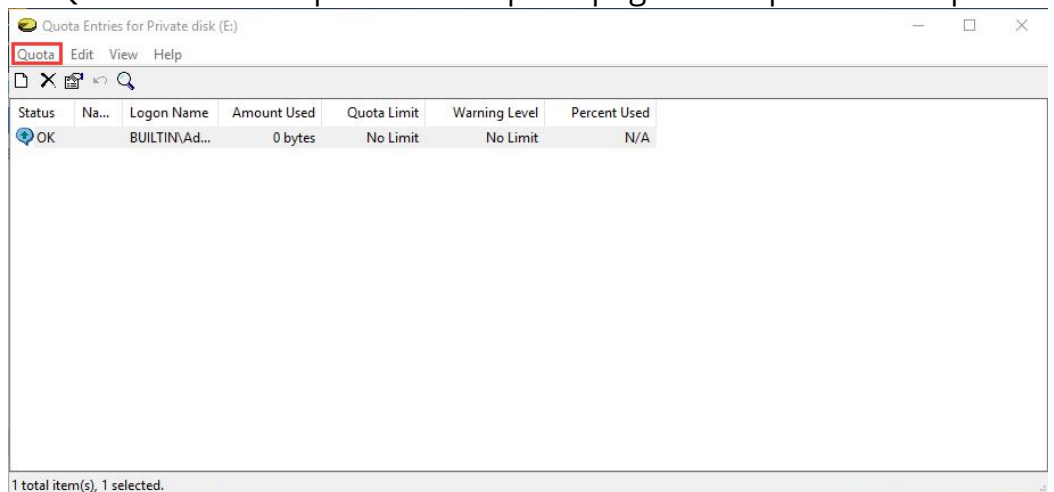

#### 7) Select **Quota** in the task bar to create new quota entry. Click **Advance**.

| Users                                  | Object Types |
|----------------------------------------|--------------|
| rom this location:                     |              |
| DESKTOP-78477EP                        | Locations    |
| nter the object names to select (examp | es):         |
|                                        | Check Names  |
|                                        |              |

# 8) Click **Find Now**, search for all the local users created, select and click **Ok** to save.

| Select this object ty                                                                                                    | /pe:                                                                                                    |              |
|----------------------------------------------------------------------------------------------------|----------------------------------------------------------------------------------------------------|--------------|
| Users                                                                                                    |                                                                                                    | Object Types |
| From this location:                                                                                                    |                                                                                                    |              |
| DESKTOP-78477                                                                                                    | EP                                                                                                    | Locations    |
| Common Queries                                                                                                    |                                                                                                    | ~            |
| Name: S                                                                                                    | Starts with 🖂                                                                                                    | Columns      |
| Description: S                                                                                                    | Starts with 🖂                                                                                                    | Find Now     |
| Disabled acc                                                                                                    | counts                                                                                                    | Stop         |
| Non expiring                                                                                                    | password                                                                                                    |              |
|                                                                                                    |                                                                                                    |              |
| Days since last                                                                                                    | logon:                                                                                                    | PP           |
|                                                                                                    |                                                                                                    |              |
|                                                                                                    |                                                                                                    |              |
|                                                                                                    |                                                                                                    |              |
| earch results:                                                                                                    | /                                                                                                    | OK Cancel    |
| Search results:                                                                                                    | In Folder                                                                                                    | OK Cancel    |
| Search results:<br>ame<br>JAdministrator                                                                                       | In Folder<br>DESKTOP-7847                                                                                                    | OK Cancel    |
| iearch results:<br>ame<br>g Administrator<br>g DefaultAccount                                                                  | In Folder<br>DESKTOP-7847<br>DESKTOP-7847                                                                                                    | OK Cancel    |
| Search results:<br>Jame<br>JAdministrator<br>JDefaultAccount<br>JGuest                                                         | In Folder<br>DESKTOP-7847<br>DESKTOP-7847<br>DESKTOP-7847                                                                                                 | OK Cancel    |
| Search results:<br>ame<br>Administrator<br>DefaultAccount<br>Guest<br>user1                                                    | In Folder<br>DESKTOP-7847<br>DESKTOP-7847<br>DESKTOP-7847<br>DESKTOP-7847                                                                                 | OK Cancel    |
| Search results:<br>ame<br>Administrator<br>DefaultAccount<br>Guest<br>user1<br>user10                                          | In Folder<br>DESKTOP-7847<br>DESKTOP-7847<br>DESKTOP-7847<br>DESKTOP-7847<br>DESKTOP-7847                                                                 | OK Cancel    |
| Search results:<br>ame<br>Administrator<br>DefaultAccount<br>Guest<br>user1<br>user10<br>user11                                | In Folder<br>DESKTOP-7847<br>DESKTOP-7847<br>DESKTOP-7847<br>DESKTOP-7847<br>DESKTOP-7847<br>DESKTOP-7847                                                 | OK Cancel    |
| Search results:<br>ame<br>DefaultAccount<br>Guest<br>user1<br>user10<br>user11<br>user12                                       | In Folder<br>DESKTOP-7847<br>DESKTOP-7847<br>DESKTOP-7847<br>DESKTOP-7847<br>DESKTOP-7847<br>DESKTOP-7847<br>DESKTOP-7847                                 | OK Cancel    |
| Search results:<br>lame<br>Administrator<br>DefaultAccount<br>Guest<br>user1<br>user11<br>user12<br>user13                     | In Folder<br>DESKTOP-7847<br>DESKTOP-7847<br>DESKTOP-7847<br>DESKTOP-7847<br>DESKTOP-7847<br>DESKTOP-7847<br>DESKTOP-7847<br>DESKTOP-7847                 | OK Cancel    |
| Search results:<br>Jame<br>Administrator<br>DefaultAccount<br>Guest<br>user1<br>user10<br>user11<br>user12<br>user13<br>user14 | In Folder<br>DESKTOP-7847<br>DESKTOP-7847<br>DESKTOP-7847<br>DESKTOP-7847<br>DESKTOP-7847<br>DESKTOP-7847<br>DESKTOP-7847<br>DESKTOP-7847<br>DESKTOP-7847 | OK Cancel    |

### 9) Confirm the selected users and click **OK.**

| Users                                                 |         | Object Types |
|-------------------------------------------------------|---------|--------------|
| From this location:                                   |         |              |
| DESKTOP-78477EP                                       |         | Locations    |
| Enter the object names to select ( <u>examples</u> ): |         |              |
| DESKTOP-78477EP\user11: DESKTOP-78477EP\u             | user12: | Check Names  |
| DESKTOP-78477EP\user13: DESKTOP-78477EP\u             | user14: |              |

# 10) Quato Entry windows will pop up. Enter the number for disk space and warming level, then click **OK**.

| <b>10</b>                                                                                              |                |          |             |
|----------------------------------------------------------------------------------------------------|----------------|----------|-------------|
| User: < Multiple >                                                                                     |                |          |             |
| Set the quota limit for the sele                                                                       | ected user(s): |          |             |
|                                                                                                    |                |          |             |
|                                                                                                    |                |          |             |
| O Do not limit disk usage                                                                              |                |          |             |
| O Do not limit disk usage                                                                              | 5              | GB       | ~           |
| <ul> <li>Do not limit disk usage</li> <li>Limit disk space to</li> <li>Set warning level to</li> </ul> | 5              | GB<br>GB | <b>&gt;</b> |

11) Log in with a created user, from the File Explorer, you will see the the disk partion size is limited to the number you just set.

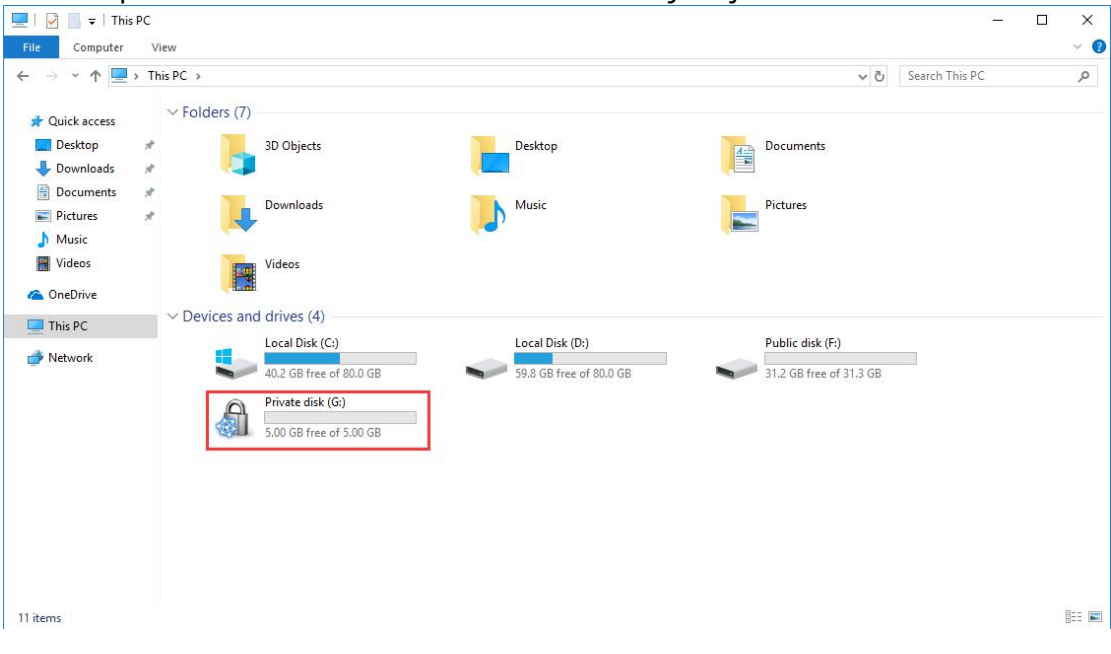